## Introduction

Cette opération n'est valable que si l'enregistrement contient un partage d'écran ou que si le conférencier à enregistré sa camera.

Pour conserver l'enregistrement d'une visioconférence réalisée depuis l'outil BBB il faut suivre les trois étapes décrites ci-dessous.

## Première étape: Sauvegarde locale de l'enregistrement

Pour ce faire, il faut:

- 1. Tout d'abord aller dans l'enregistrement.
- 2. Lancer le visionnage de la vidéo.
- 3. Cliquer sur 'enregistre la vidéo sous'.
- 4. Enfin l'enregistrer sur voter ordinateur.

Salle du pôle platefo

nes - 23/02/2024

## Seconde étape: Déposer le fichier vidéo dans la médiatheque POD

- 1. Se connecter à la médiathèque pédagogique POD
- 2. Cliquer sur 'Ajouter une vidéo
- Remplir les champs du formulaires et déposer la vidéo précédemment sauvegardée sur son ordinateur
- 4. Cliquer sur sauvegarder

Last update: 05/04/2024 bbb:sauvegarde\_enregistrement https://webcemu.unicaen.fr/dokuwiki/doku.php?id=bbb:sauvegarde\_enregistrement&rev=1712299077 08:37

| note         | Il faut veiller à créer la vidéo en respectant les consignes déc<br>'mise en ligne'.                                                                                                    | rites dans la rubrique                                                                                                    |
|--------------|----------------------------------------------------------------------------------------------------|----------------------------------------------------------------------------------------------------|
| Ac           | Image: Section of the section of the section of th |                                                                                                    |
| <b>2</b> → [ | Ajouter une nouvelle vidéo  Fichier  Parcourir Aucun fichier sélectionné. /ous pouvez envoyer un fichier audio ou vidéo.  Titre *  Titre /euliez choisir un titre aussi court et précis que possible, reflétant le sujet principal / le contexte de ce contenu (taille maximale : 250 caractères). > Autre(s) langue(s)  Type *  Autres                                                                                                    | Mise en ligne<br>La taille du fichier doit être inférieure à<br>5 Go.<br>Le temps d'envoi dépend de la taille d<br>votre fichier et de votre vitesse de<br>téléchargement. Ce temps d'envoi per<br>être relativement long.<br>Pendant l'envoi de votre fichier, ne<br>fermez pas votre navigateur avant<br>d'avoir reçu un message de succès ou<br>d'échec.<br>Un courriel vous sera envoyé quand<br>toutes les tâches d'encodage seront<br>complétées. |
|              | Cours<br>Exercices<br>Présentations<br>Ressources Pédagogiques<br>Séminaires et journée d'études<br>Travaux d'étudiants<br>Travaux d'étudiants<br>Tutoriels<br>Styles • Format • Police • Taille • A• M• S all ?                                                                                                    | Champs obligatoires Les champs marqués avec un astérisque sont obligatoires. Aide pour les champs de formulaire Fichier Champ de titre                                                                                                    |

## Troisième étape: Faire le lien, dans son espace de cours, vers la vidéo

Pour intégrer la vidéo dans son espace de cours, vous avez deux solutions possibles:

- 1. Soit intégrer l'iframe de la vidéo dans une ressource zone de texte (1)
- 2. Soit créer une ressource de type Url et intégrer le lien de la vidéo(2).

3/3

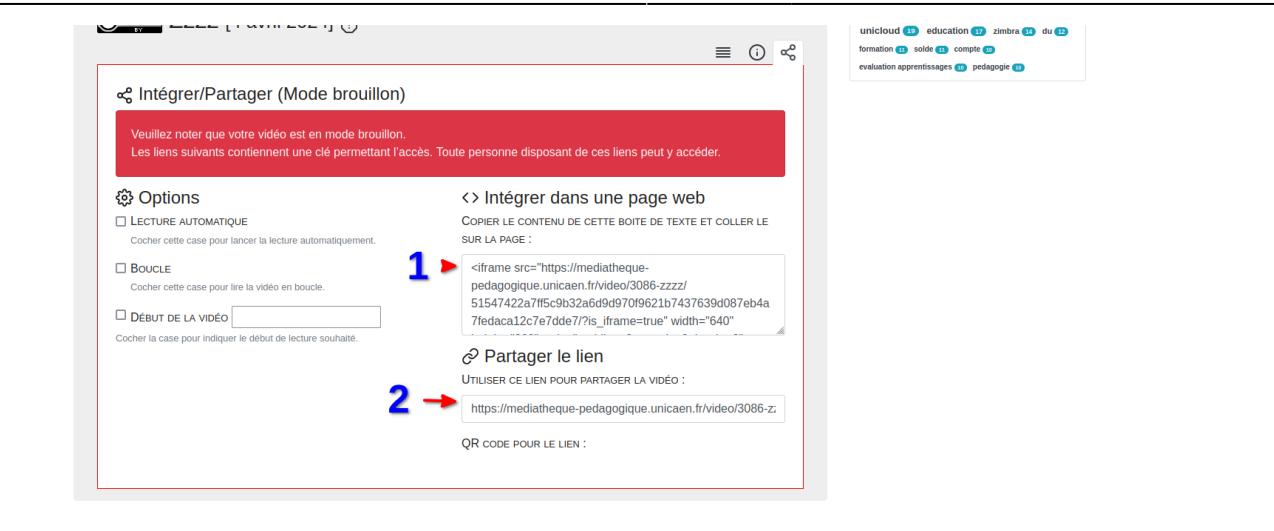

From: https://webcemu.unicaen.fr/dokuwiki/ - **CEMU** 

Permanent link: https://webcemu.unicaen.fr/dokuwiki/doku.php?id=bbb:sauvegarde\_enregistrement&rev=1712299077

Last update: 05/04/2024 08:37

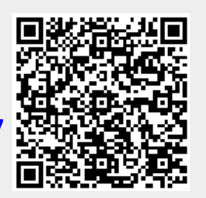